## Aufgabe 2: Verifikation & Validierung

## Ziel der Übung

- Untersuchung des Einflusses der räumlichen Diskretisierung (Netzfeinheit, Elementtyp) auf das Ergebnis der Simulation
- Vergleich der theoretischen (numerischen und analytischen) Ergebnisse mit experimentell ermittelten Daten

## Aufgabenstellung

Wir möchten untersuchen, wie sich die Wahl der Vernetzung (Auflösung) und des Elementtyps (linear, quadratisch) auf die Qualität der numerischen Lösung auswirkt. Für den Kragbalken aus Aufgabe 01 kennen wir bereits die exakte analytische Lösung<sup>1</sup> (max. Auslenkung), die wir im Folgenden zur Ermittlung des Diskretisierungsfehlers heranziehen wollen.

- Führe eine sogenannte Konvergenzanalyse für das 3D-, 2D- oder das 1D-Modell des Kragbalkens aus Aufgabe 01 durch: Verfeinere das FE-Netz schrittweise bis sich das Ergebnis um weniger als 0.1 % ändert (bezogen auf das jeweils eine Stufe gröbere Netz). Erstelle sog. Konvergenzdiagramme, indem Du die ermittelte maximale Auslenkung bzw. den relative Änderung gegenüber der "Anzahl der Freiheitsgrade" (DOFs) des Modells aufträgst.
- 2. Wieviele DOFs sind notwendig, um einen Fehler von < 0.1 % zu erhalten?
- 3. Wähle nun Elemente mit linearer anstelle von quadratischer Ansatzfunktion. Was beobachtest Du bezüglich des Konvergenzverhaltens?
- 4. Worin besteht der Nachteil des 1D-Modells (Balkenelemente) gegenüber den sog. Kontinuumselementen der 2D- und 3D-Varianten?
- 5. Inwiefern unterscheidet sich die mit dem 1D-Balkenmodell berechnet maximale Auslenkung von unserem analytischen Ergebnis? (Tip: ANSYS Manual → Element Library)
- 6. Validiere Dein(e) Modell(e) anhand eines Experiments! Diskutiere mögliche Fehlerquellen (analytisch, numerisch, experimentell)!

## Hinweise und Tips

- Verwende für die 2D- und 3D-Modelle zunächst Hexaeder- bzw. Viereckselemente mit quadratischer Ansatzfunktion (Standardeinstellung).
- *Kontrolle der Netzfeinheit:* Die Netzfeinheit in ANSYS Workbench (*"Mechnical"*-Modul) kannst Du auf zwei Arten festlegen:
  - **Edge sizing:** Hierbei legt man für jede Kante fest, in wie viele Elemente ("Number of Divisions") sie unterteilt werden soll (Abbildung 1). Dies erlaubt

<sup>&</sup>lt;sup>1</sup> "Exakt" im Sinne der zugrundeliegenden, ebenfalls vereinfachenden, Euler-Bernoulli-Balkentheorie

eine sehr genaue manuelle Kontrolle der Auflösung des Netzes in allen drei Dimensionen; andererseits muß man nun im Falle des 2D und 3D-Modells manuell sicherstellen, daß die *Aspect Ratios* der Elemente nicht "ungünstig" sind.

- Body sizing: Bei dieser Variante gibt man lediglich eine mittlere Elementgröße vor (vgl. Aufgabe 01, S. 8). Der ANSYS-Mesher versucht dann ein Netz zu erzeugen, dessen Elemente einerseits in etwa der Größenvorgabe entsprechen, andererseits aber auch gewisse Qualitätsmetriken genügen.
- Als Kompromiss bietet sich an, das *Edge Sizing* nur entlang der Länge des Balkens (*x*-Richtung) zu definieren und die anderen beiden Dimensionen freizulassen.
- **Anzahl der Knoten und Elemente bestimmen:** Nach erfolgreicher Vernetzung zeigt ANSYS Informationen zum Netz unter im "*Details"*-Fenster des "*Mesh"*-Knotens an (Abbildung 2).
- **Ändern der Ansatzfunktion:** Um auf lineare Elemente umzuschalten, wähle die Option *Mesh* → *Details* → *Element Midside Nodes* → *Dropped* (Abbildung 3).
- Automatisierung/Parametrisierung (optional): Anstatt die Vernetzungsparameter manuell zu ändern, kann man die entsprechenden Einstellungen (Number of Divisions, Element Size) auch parametrisieren (Abbildung 6). So kann man einen Satz an Design Points (= Parameter-Kombinationen) erstellen, die ANSYS dann in einem Rutsch auswertet.

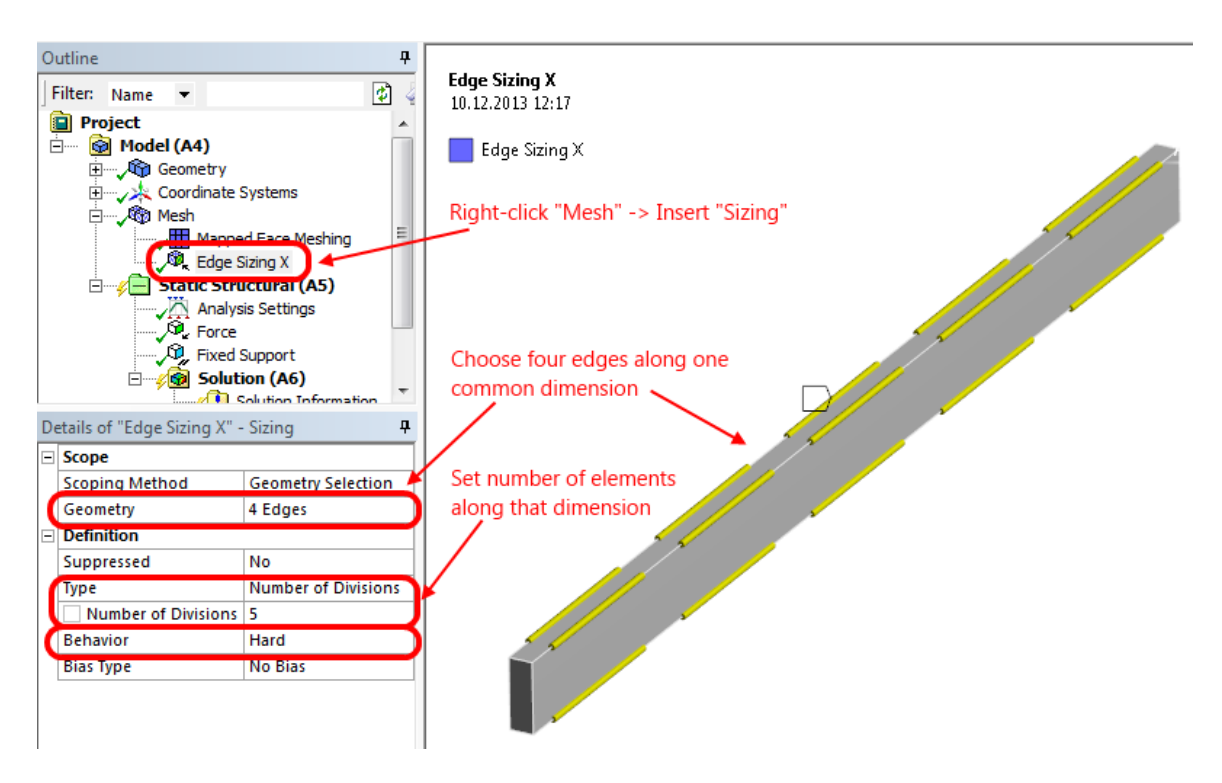

Abbildung 1: Festlegung der Netzfeinheit mittels "Edge Sizing"

| D            | д                                     |      |  |  |  |  |  |
|--------------|---------------------------------------|------|--|--|--|--|--|
| +            | Defaults<br>Sizing                    |      |  |  |  |  |  |
| +            |                                       |      |  |  |  |  |  |
| +            | Inflation                             |      |  |  |  |  |  |
| +            | Patch Conforming Options     Advanced |      |  |  |  |  |  |
| +            |                                       |      |  |  |  |  |  |
| +            | Defeaturing                           |      |  |  |  |  |  |
| - Statistics |                                       |      |  |  |  |  |  |
| 1            | Nodes                                 | 549  |  |  |  |  |  |
| I            | Elements                              | 80   |  |  |  |  |  |
|              | Mesh Metric                           | None |  |  |  |  |  |
|              |                                       |      |  |  |  |  |  |

Abbildung 2: Anzahl der Knoten und Elemente im erzeugten Netz

| De | etails of "Mesh"           | д                 |  |  |  |  |  |  |
|----|----------------------------|-------------------|--|--|--|--|--|--|
| +  | Defaults                   |                   |  |  |  |  |  |  |
| +  | Sizing                     |                   |  |  |  |  |  |  |
| +  | Inflation                  |                   |  |  |  |  |  |  |
| +  | Patch Conforming Options   |                   |  |  |  |  |  |  |
| Ξ  | Advanced                   |                   |  |  |  |  |  |  |
|    | Shape Checking             | Standard Mecha    |  |  |  |  |  |  |
| ſ  | Element Midside Nodes      | Program Cont 🔻    |  |  |  |  |  |  |
| L  | Straight Sided Elements    | Program Controlle |  |  |  |  |  |  |
| L  | Number of Retries          | Dropped           |  |  |  |  |  |  |
| 5  | Extra Retries For Assembly | Yes               |  |  |  |  |  |  |
|    | Rigid Body Behavior        | Dimensionally Re  |  |  |  |  |  |  |
|    | Mesh Morphing              | Disabled          |  |  |  |  |  |  |
| +  | Defeaturing                |                   |  |  |  |  |  |  |
| +  | Statistics                 |                   |  |  |  |  |  |  |
| 1  |                            |                   |  |  |  |  |  |  |

Abbildung 3: Wahl der Ansatzfunktion ("Kept": quadratisch; "Dropped": linear)

|   |                       | Sizing              |  |  |  |  |  |  |
|---|-----------------------|---------------------|--|--|--|--|--|--|
|   | scope                 |                     |  |  |  |  |  |  |
|   | Scoping Method        | Geometry Selection  |  |  |  |  |  |  |
|   | Geometry              | 4 Edges             |  |  |  |  |  |  |
| - | Definition Click th   | e empty box         |  |  |  |  |  |  |
|   | Suppressed            | No                  |  |  |  |  |  |  |
|   | Type                  | Number of Divisions |  |  |  |  |  |  |
| ( | P Number of Divisions | 1                   |  |  |  |  |  |  |
|   | Denavior              | Haru                |  |  |  |  |  |  |
|   | Bias Type             | No Bias             |  |  |  |  |  |  |

Abbildung 4: Definition eines Input-Parameters

| Details of "Total Deformation" |                        |                    |  |  |  |  |  |  |
|--------------------------------|------------------------|--------------------|--|--|--|--|--|--|
| Ξ                              | Scope                  |                    |  |  |  |  |  |  |
|                                | Scoping Method         | Geometry Selection |  |  |  |  |  |  |
|                                | Geometry               | All Bodies         |  |  |  |  |  |  |
| Ξ                              | Definition             |                    |  |  |  |  |  |  |
|                                | Туре                   | Total Deformation  |  |  |  |  |  |  |
|                                | Ву                     | Time               |  |  |  |  |  |  |
|                                | Display Time           | Last               |  |  |  |  |  |  |
|                                | Calculate Time History | Yes                |  |  |  |  |  |  |
|                                | Identifier             |                    |  |  |  |  |  |  |
|                                | Suppressed             | No                 |  |  |  |  |  |  |
| f                              | Results                |                    |  |  |  |  |  |  |
|                                | Minimum                | 0, mm              |  |  |  |  |  |  |
| I                              | P Maximum              | 10,819 mm          |  |  |  |  |  |  |
| Ŧ                              | Information            |                    |  |  |  |  |  |  |

Abbildung 5: Definition eines Output-Parameters (= Ergebnis)

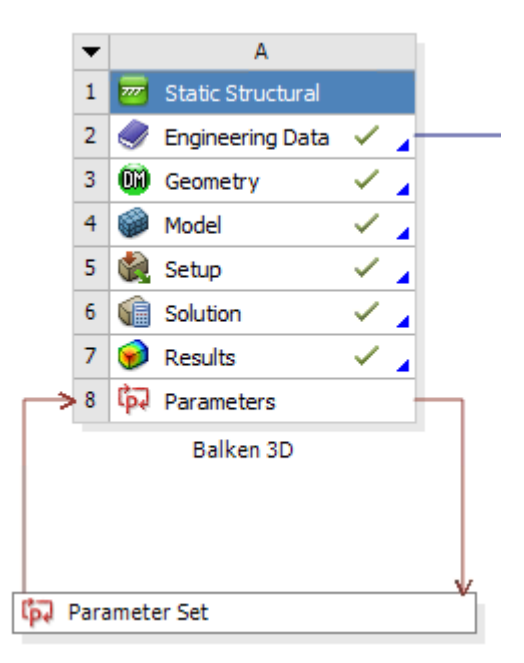

| port 🖗 Reconnect. 🏽 Refresh Project. 🥖 Update Project. 🎲 Resume 👭 Update All Design Points 🛛 🚰 two-to-Project. 🕜 Compact Mode Click to retrieve the |                                       |                                      |                   |      |                        |             |           |                         |        |       |     |
|----------------------------------------------------------------------------------------------------|---------------------------------------|--------------------------------------|-------------------|------|------------------------|-------------|-----------|-------------------------|--------|-------|-----|
| Outline:                                                                                                    | Outline: No data                      |                                      |                   |      | rable of Design Points |             |           | results for all designs |        |       |     |
|                                                                                                    | А                                     | В                                    | с                 | D    |                        | Α           | В         | с                       | D      | E     | F   |
| 1                                                                                                    | ID                                    | Parameter Name                       | Value             | Unit |                        |             | P1 - Edge | P2 - Total              | P3 -   |       |     |
| 2                                                                                                    | Input Parameters                      |                                      |                   |      | 1                      | Name 💌      | Sizing X  | Deformation             | Mesh 💌 | Expor | N 💌 |
| 3                                                                                                    | 🖃 🚾 Balken 3D (A1)                    |                                      |                   |      |                        |             | Divisions | Maximum                 | Nodes  |       |     |
| 4                                                                                                    | ι <mark>ρ</mark> Ρ1                   | Edge Sizing X<br>Number of Divisions | 1                 |      | 2                      | Units       |           | mm                      |        |       |     |
|                                                                                                    |                                       |                                      |                   |      | 3                      | Current     | 1         | 10,819                  | 51     |       |     |
| *                                                                                                    | 🗘 New input parameter                 | New name                             | New<br>expression |      | 4                      | DP 1        | 2         | 7                       | 9      |       |     |
| 6                                                                                                    | <ul> <li>Output Parameters</li> </ul> |                                      |                   |      | 5                      | DP 2        | 4         | 1                       | 1      |       |     |
| 7                                                                                                    | 🖃 🚾 Balken 3D (A1)                    |                                      |                   |      | 6                      | DP 3        | 8         | 9                       | 1      |       |     |
|                                                                                                    | P2                                    | Total Deformation<br>Maximum         | 10,819            |      | 7                      | DP 4        | 16        | 9                       | 7      |       |     |
| 8                                                                                                    |                                       |                                      |                   | mm   | 8                      | DP 5        | 32        | 7                       | 1      |       |     |
| 9                                                                                                    | P3 P3                                 | Mesh Nodes                           | 51                |      | 9                      | DP 6 🛒      | 64        | 9                       | 7      |       |     |
| *                                                                                                    | New output parameter                  |                                      | New<br>expression |      | *                      |             |           |                         |        |       |     |
| 11                                                                                                    | Charts                                |                                      |                   |      | Spec                   | ified desig | yns       |                         |        |       |     |

Abbildung 6: Doppelklicken auf "Parameter Set" in der Projekt-Übersicht (oben) öffnet die Design-Point-Ansicht (unten). Dort kann man in der Tabelle rechts neue Designs (= Parameter-Kombinationen) anlegen, indem man einfach den gewünschten Wert für den jeweiligen Parameter in die entsprechende Spalte einträgt. Ein Klick auf "Update All Design Points" führt dann alle notwendigen Simulationen durch.